## How to Put an Account on Test

- 1. Log into Matrix at <a href="https://matrix.northern911.com">https://matrix.northern911.com</a> using the Matrix username, authentication pin and Matrix password previously provided by the monitoring station Alarm Coordinator.
- 2. Select the **On Test** button from the Matrix menu on the left hand side of the screen.

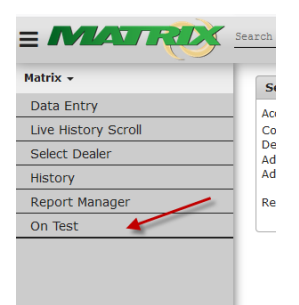

3. If the account number is known it can be entered in the account number field and then press enter to select the account entered.

| 1    | On/Off Test                                                                         |
|------|-------------------------------------------------------------------------------------|
| R    | Account Number                                                                      |
| trix | on/off Test                                                                         |
|      | Acct 2 Zone/Type B Date B Time End Date E Time Info Disab Excer, Time S M T W T F S |
|      |                                                                                     |

4. Or the account can be searched for using the magnifying glass. The screenshot below shows the results when "test" was entered for the account name in the search option. Once the account required is found double click to select it.

|      | 0n/Off Test                                                               |                | _          |                |               |          |         |              |                |              |        |            |   |
|------|---------------------------------------------------------------------------|----------------|------------|----------------|---------------|----------|---------|--------------|----------------|--------------|--------|------------|---|
| Ä    | On/Off Test  Account Number  Account Number Search  Account Number Search |                |            |                |               |          |         |              |                |              |        |            |   |
| trix | On/Off Test                                                               |                |            |                |               |          |         |              |                |              |        |            |   |
|      | Acct #                                                                    | Zone/1         | Гуре       | B Date         | B Time        | End Date | E Time  | Info         | Disab Excep Ti | me S M       | т      | W T F      | S |
|      |                                                                           |                |            |                |               |          |         |              |                |              |        |            |   |
| Acco | unt Number Sea                                                            | rch            |            |                |               |          |         |              |                |              |        |            | 8 |
| Comp | rehensive Search                                                          | (slower) 🔲 📝 H | ide Inacti | ve Accounts    |               |          |         |              |                |              |        |            |   |
| Ac   | count Number 🗣                                                            | Company Name   | St. No     | Street Name    | Addtl Address | Dealer   | City    | Identifier 1 | Identifier 2   | Identifier 3 | Active | Key Number |   |
|      |                                                                           | test           |            |                |               |          |         |              |                |              |        |            |   |
| 1045 | 151                                                                       | TEST ACCOUNT   |            | EQUIPMENT RACK |               | N911     |         | TEST         |                |              | Y      |            |   |
| 4069 | 909                                                                       | TEST ACCOUNT   |            | SIA            |               | N911     |         | TEST         |                |              | Y      |            |   |
| 7777 | 7777                                                                      | TEST ACCOUNT   | 123        | MAIN ST        |               | N911     | SUDBURY | TEST         |                |              | Y      |            |   |

5. Click the **+Add** button, this will populate the **Disable Setup** box.

| On/Off Tes | st                 |                           |               |        |          |        |      |                  |     |   |   |     |   |
|------------|--------------------|---------------------------|---------------|--------|----------|--------|------|------------------|-----|---|---|-----|---|
| Account N  | umber 777          | م 177777                  |               |        |          |        |      |                  |     |   |   |     |   |
| On/Off Te  | st: TEST ACCOUNT ( | ( 77777777) - 123 MAIN SI | r Sudbury, on |        |          |        |      |                  |     |   |   |     |   |
|            | Acct # 🗢           | Zone/Type                 | B Date        | B Time | End Date | E Time | Info | Disab Excep Time | S M | т | w | T F | S |
|            |                    |                           |               |        |          |        |      |                  |     |   |   |     |   |
|            |                    |                           |               |        |          |        |      |                  |     |   |   |     |   |
|            |                    |                           |               |        |          |        |      |                  |     |   |   |     |   |
|            |                    |                           |               |        |          |        |      |                  |     |   |   |     |   |
|            |                    |                           |               |        |          |        |      |                  |     |   |   |     |   |
|            |                    |                           |               |        |          |        |      |                  |     |   |   |     |   |
|            |                    |                           |               |        |          |        |      |                  |     |   |   |     |   |
|            |                    |                           |               |        |          |        |      |                  |     |   |   |     |   |
| + Add      | 🖌 Edit 🍵 Delete 🝵  | Delete All                |               |        |          |        |      |                  |     |   |   |     |   |
| φ          |                    |                           |               |        |          |        |      |                  |     |   |   |     |   |

 In the Disable Setup box the zone number can be entered manually in the Zone field, or if it's a zone listed on the zone list it can be searched for using the magnifying glass.
 NOTE: the default is set to put ALL on test for 1 hour.

| On/Off Test Setup          | ×) |
|----------------------------|----|
| Account Time Zone: EST     |    |
| Zone  Type  Zone           |    |
|                            |    |
| Zone ALL D                 |    |
| Begin Date 05/23/2019 1351 |    |
| End Date 05/23/2019 1451   |    |
| Information                |    |
|                            |    |
| Disable Runaway (D/R)      |    |
| Clear Pending              |    |
| Except this Zone/Type      |    |
| Time Inclusive Yes         |    |
| Valid Sunday               |    |
| Valid Monday               |    |
| Valid Tuesday              |    |
| Valid Wednesday            |    |
| Valid Thursday             |    |
| Valid Friday               |    |
| Valid Saturday             |    |
| Add                        |    |
|                            |    |
|                            |    |
|                            |    |
|                            | 1  |

If the magnifying glass was clicked the zone box will populate listing the zones on file.

| Select Zone  |            |                  |                 |                              |           |                |         |          |       | ×            |
|--------------|------------|------------------|-----------------|------------------------------|-----------|----------------|---------|----------|-------|--------------|
| Alarm Signal | Event Type | Code Description |                 | Zone Description             | Call List | Alarm Category | Sig Req | Priority | Reset |              |
|              |            |                  |                 |                              |           |                |         |          |       |              |
| 001          | 003        | BURGLARY         | PATIO DOOR      |                              | BURG      | N              | 0       |          |       |              |
| 002          | 003        | BURGLARY         | BACK DOOR       |                              | BURG      | N              | 0       |          |       |              |
| 003          | 003        | BURGLARY         | FRONT DOOR      |                              | BURG      | N              | 0       |          |       |              |
| 004          | 001        | FIRE ALARM       | SMOKE DETECTOR  |                              | FIRE      | N              | 0       |          |       |              |
| 005          | 002        | PANIC            | KEYFOB PANIC    |                              | PANIC     | N              | 0       |          |       |              |
| 006          | 004        | MEDICAL          | MEDICAL PENDANT |                              | MEDIC     | N              | 0       |          |       |              |
| 007          | 003        | BURGLARY         | HOT TUB MOTION  |                              | BURG      | N              | 0       |          |       |              |
|              |            |                  |                 |                              |           |                |         |          |       |              |
|              |            |                  |                 |                              |           |                |         |          |       |              |
|              |            |                  |                 |                              |           |                |         |          |       |              |
|              |            |                  |                 |                              |           |                |         |          |       |              |
|              |            |                  |                 |                              |           |                |         |          |       |              |
| Include      |            |                  |                 |                              |           |                |         |          |       |              |
| @ Reload     |            |                  |                 |                              |           |                |         |          |       |              |
|              |            |                  |                 | IN SE Page 1 of 1 PR PL 50 Y |           |                |         |          | s     | nowing 1 - 7 |
|              |            |                  |                 |                              |           |                |         |          | -     |              |
|              |            |                  |                 |                              |           |                |         |          |       |              |

Submit

Click the box beside the zone number to put on disregard, then click **Submit**.

| Sele | ct Zone      |            |                  |                            |      |           |                |         |          |       | 6          |
|------|--------------|------------|------------------|----------------------------|------|-----------|----------------|---------|----------|-------|------------|
|      | Alarm Signal | Event Type | Code Description | Zone Description           |      | Call List | Alarm Category | Sig Req | Priority | Reset |            |
|      |              |            |                  |                            | - 11 |           |                |         |          | 1     |            |
|      | 001          | 003        | BURGLARY         | PATIO DOOR                 | E    | BURG      | N              | 0       |          |       |            |
|      | 002          | 003        | BURGLARY         | BACK DOOR                  | E    | BURG      | N              | 0       |          |       |            |
|      | 603          | 003        | BURGLARY         | FRONT DOOR                 | E    | BURG      | N              | 0       |          |       |            |
|      | 004          | 001        | FIRE ALARM       | SMOKE DETECTOR             | F    | FIRE      | N              | 0       |          |       |            |
|      | 005          | 002        | PANIC            | KEYFOB PANIC               | F    | PANIC     | N              | 0       |          |       |            |
| E    | 006          | 004        | MEDICAL          | MEDICAL PENDANT            |      | MEDIC     | N              | 0       |          |       |            |
|      | 007          | 003        | BURGLARY         | HOT TUB MOTION             | E    | BURG      | N              | 0       |          |       |            |
|      |              |            |                  |                            |      |           |                |         |          |       |            |
| 01   | Include      |            |                  |                            |      |           |                |         |          |       |            |
| ¢    | Reload       |            |                  | He He Page 1 of 1 HH HI 50 | ٠    |           |                |         |          | Shov  | ving 1 - 7 |
| Su   | bmit         |            |                  |                            |      |           |                |         |          |       |            |

There is also an option to disregard by Type of signal. Click on the **Type** button and choose from the list provided.

| On/Off Test Setup    |                 | ×    |
|----------------------|-----------------|------|
| Account Time Zone: E | ST              | ^    |
| Zone 🔿 Type 🔍        |                 | _    |
| LATE TO CLOSE        |                 | ^    |
| LATE TO OPEN         |                 |      |
| LATE TO RESET        |                 |      |
| LATE TO TEST         |                 |      |
| WELFARE CHECK TO     | PREMISE 🗌       | ~    |
| Begin Date           | 10/01/2019 1045 |      |
| End Date             | 10/01/2019 1145 |      |
| Information          |                 | <br> |
|                      |                 |      |
| Disable Runaway (D)  | (R) D 🗸         |      |
| Clear Pending        |                 |      |
| Except this Zone/Typ | e 🗆             |      |
| Time Inclusive       | Yes             |      |
| Valid Sunday         |                 |      |
| Valid Monday         |                 |      |
| Valid Tuesday        |                 |      |
| Valid Wednesday      |                 |      |
| Valid Thursday       |                 |      |
| Valid Friday         |                 |      |
| Valid Saturday       | $\bowtie$       | ¥1.  |

If the customer wants to disregard everything EXCEPT a specific zone or type of signal, this can also be done by using the **Except this Zone/Type** box after choosing the zone or type that is being excluded.

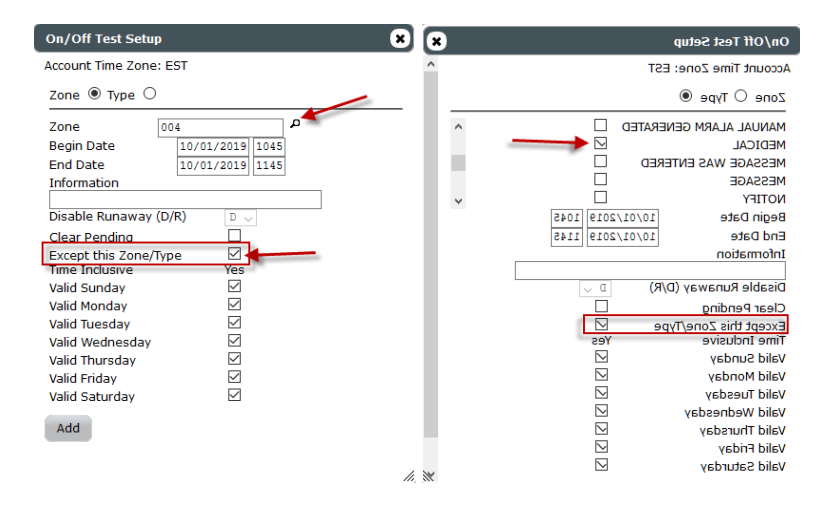

7. Ensure to update the End Date and time to the desired end date/time then click **Add**.

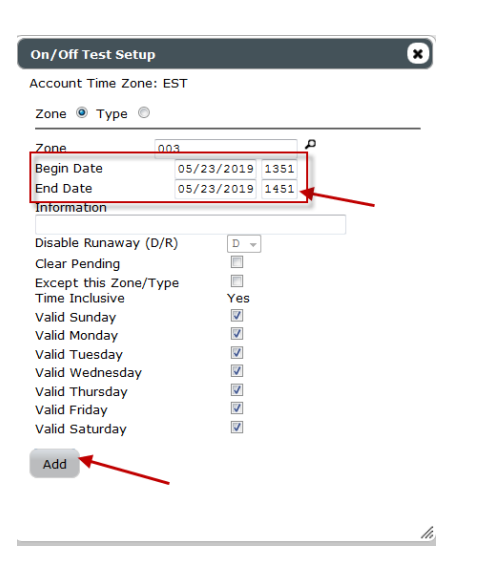

8. Once **Add** has been clicked the **On/Off Test** screen will appear and show the information for the zone that was just put on test.

| 1 | On/Off Test               |                          |                  |        |            |        |      |       |       |      |   |   |   |   |   |   |   |
|---|---------------------------|--------------------------|------------------|--------|------------|--------|------|-------|-------|------|---|---|---|---|---|---|---|
|   | Account Number 77         | xount Number 777777777 P |                  |        |            |        |      |       |       |      |   |   |   |   |   |   |   |
| L | On/Off Test: TEST ACCOUNT | ( 77777777) - 123 MAI    | N ST SUDBURY, ON |        |            |        |      |       |       |      |   |   |   |   |   |   |   |
| L | Acct # 🖨                  | Zone/Type                | B Date           | B Time | End Date   | E Time | Info | Disab | Excep | Time | S | м | т | w | т | F | S |
|   | 77777777                  | 003                      | 05/23/2019       | 1351   | 05/23/2019 | 1451   |      | D     | N     | Y    | Y | Y | Y | Y | Y | Y | Y |